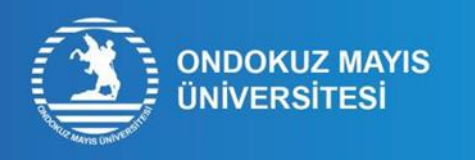

## STUDENT NUMBER LEARNING PROCESS STEPS

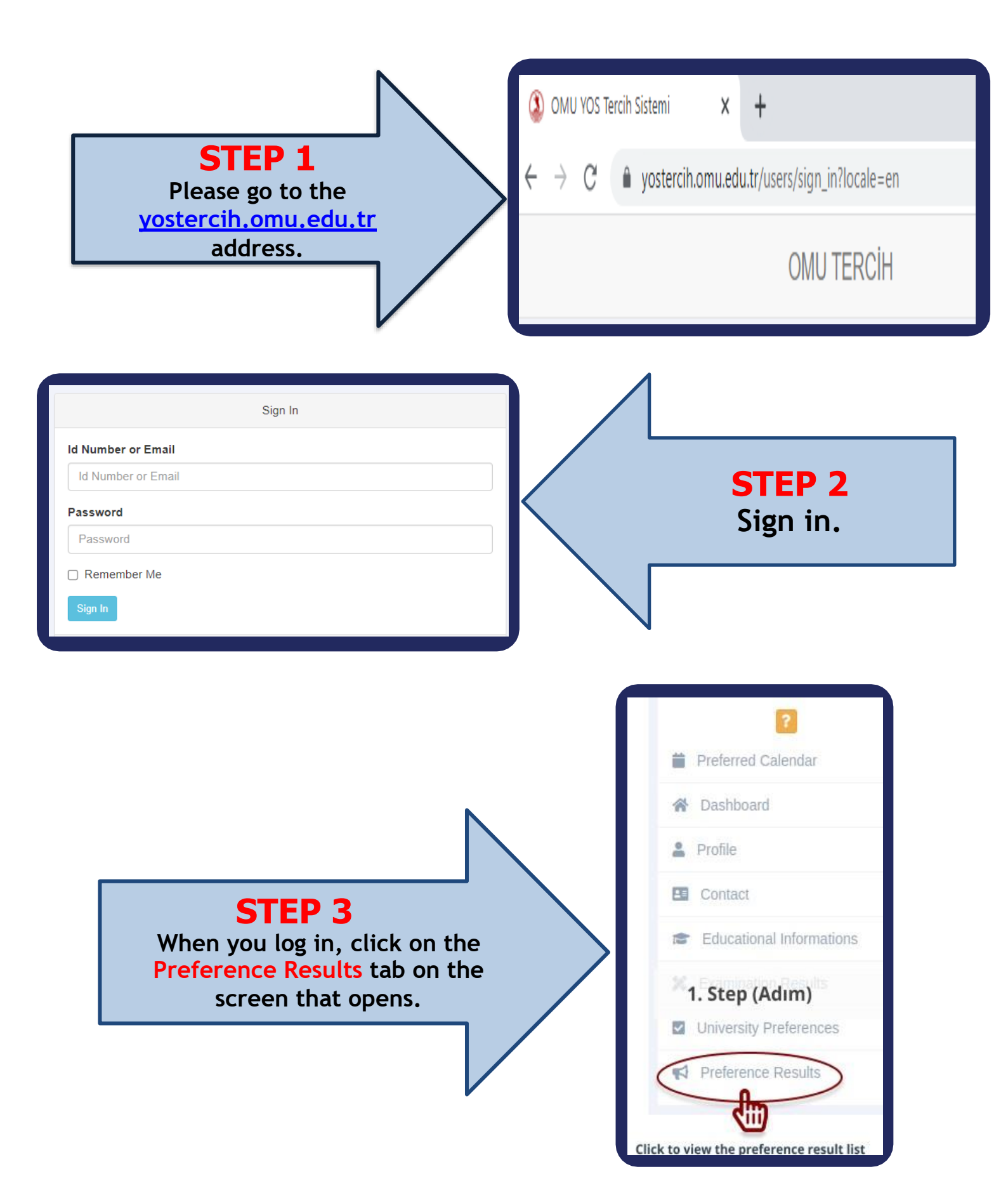

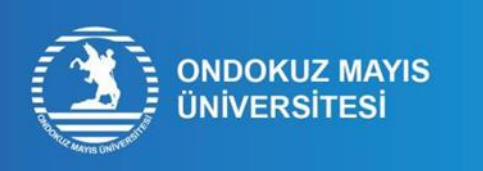

## STUDENT NUMBER LEARNING PROCESS STEPS

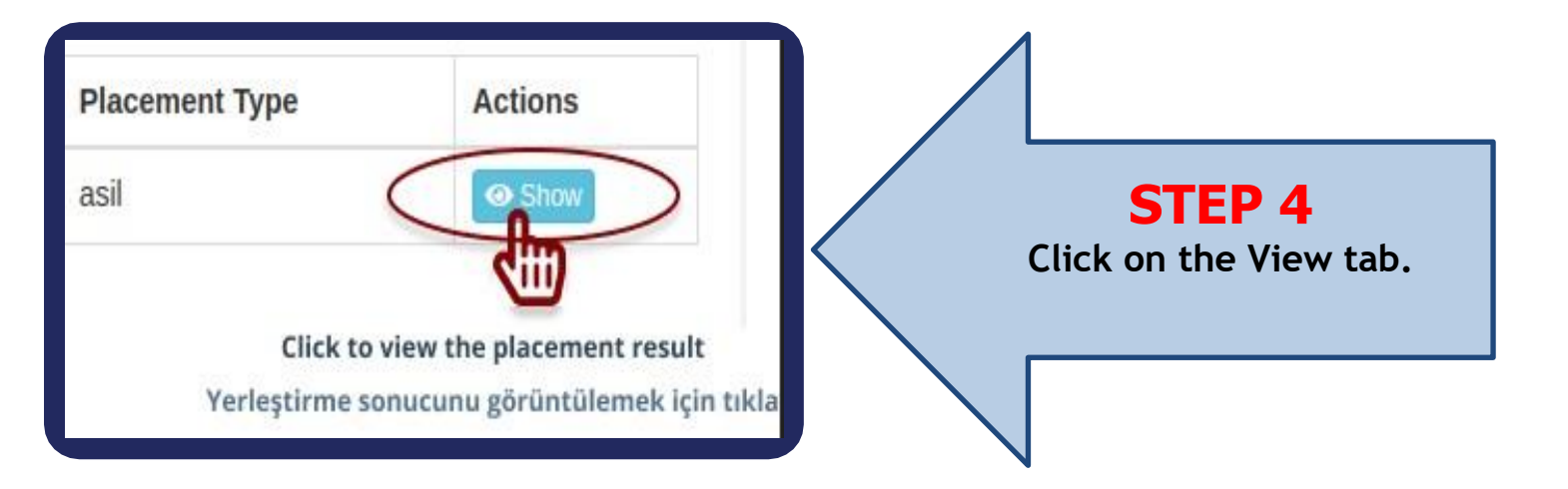

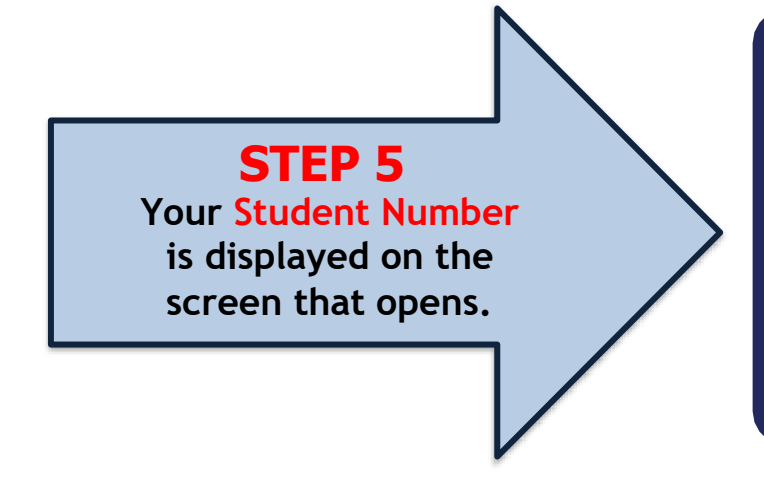

| Program Information<br>Candidate Student Number (Aday Öğrenci Numarası) |                             |
|-------------------------------------------------------------------------|-----------------------------|
| Student Number                                                          |                             |
| University / Faculty                                                    | Ondokuz Mayıs University /  |
| Program                                                                 | Justice                     |
| Degree / Program Duration / Education Type / Language                   | Associate Degree / 2 (Year) |
| Preference Order                                                        | 1.                          |
| Placement Order                                                         | 1                           |
| Placement Date                                                          | 2022-07-20                  |